## How to Sign in to Microsoft Teams with @AD.SIT account for SIT Students

- 1. Go to <a href="https://students.sit.kmutt.ac.th/SSSA/">https://students.sit.kmutt.ac.th/SSSA/</a>
- 2. Type student ID and KMUTT password and click Activate button

| 6 | "Empowering Boundless Digital Transformation"        |
|---|------------------------------------------------------|
|   | School of Information Technology                     |
| e | V V King Mongkut's University of Technology Thonburi |
|   | SIT Student Service Activation                       |
| 2 | Welcome plance activate                              |
|   | Student ID: 62130599999                              |
|   | KMUTT mail account's password:                       |
|   |                                                      |
|   | Activate                                             |
|   |                                                      |

3. Next screen, found the successful result page and inform your @AD.SIT User ID such as <u>62130599999@ad.sit.kmutt.ac.th</u> for using to sign in to Microsoft Teams

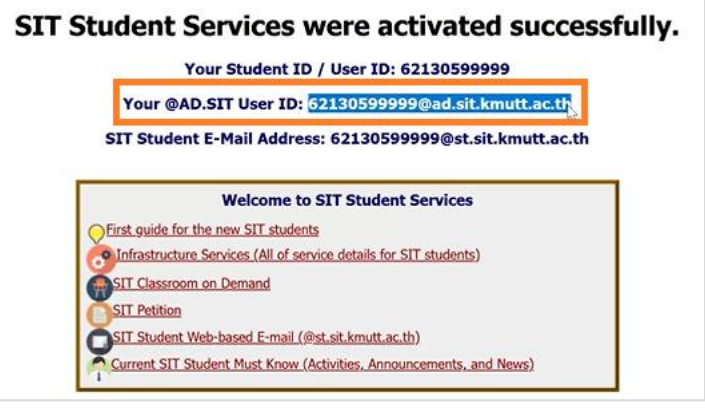

4. Open Microsoft Teams and type your @AD.SIT User ID and click Next button

|    | 📑 Microsoft                    |  |
|----|--------------------------------|--|
| 4  | Sign in                        |  |
|    | 62130599999@ad.sit.kmutt.ac.th |  |
| 11 | No account? Create one!        |  |
|    | Next                           |  |
|    |                                |  |

- × Microsoft 62130599999@adsit.kmutt.ac.th Enter password Forgot my password Sign in with another account
- 5. Next screen, type your KMUTT password and click Sign in button

6. Next screen, click at No, sign in to this app only

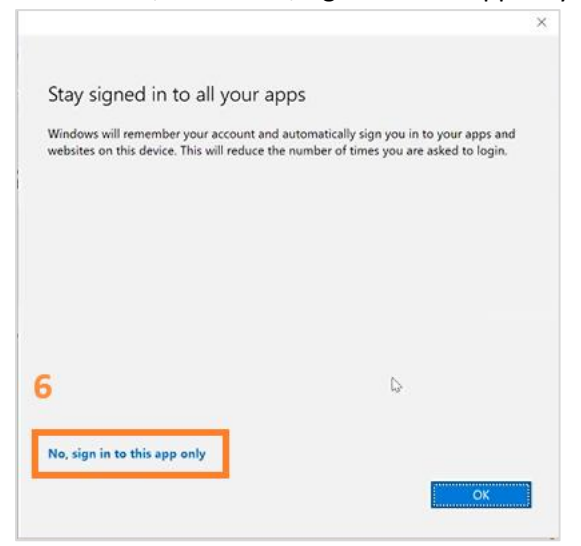

7. Congratulations, you sign in to Microsoft Teams with @AD.SIT account successfully.

Terms of use Privacy & cookies ...

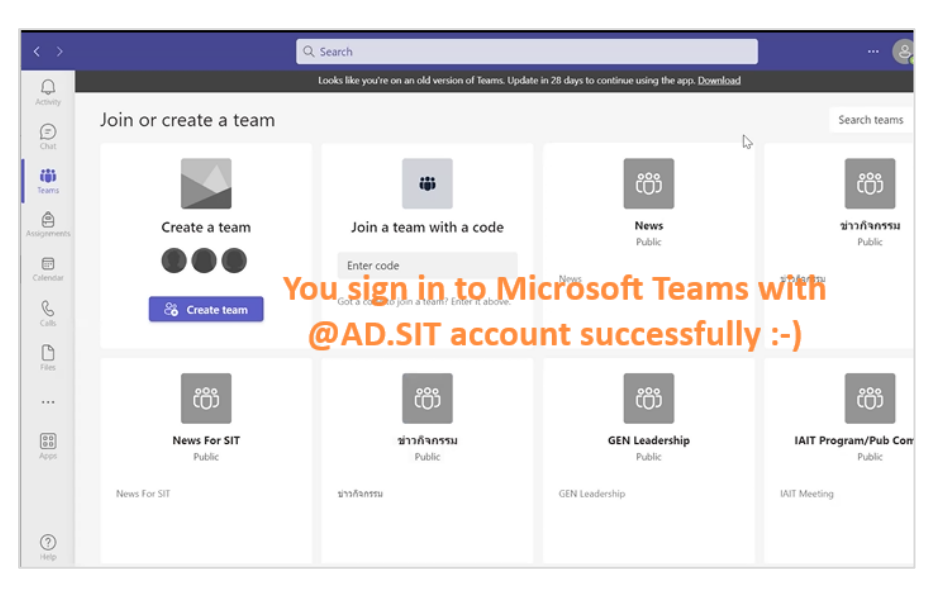

Created by Sumate Maneesart 29/5/2024 13:55